# マカリ: Makali`i 超入門編

by Bunji SUZUKI (original) 2004-02-10 by Reiko FURUSHO (revised) 2007-01-06

画像処理用のソフトウェアはいくつもありますが、「Makali'i(マカリ)」は、天体観測に最適化された FITS 画像処理用ソフトです。FITS とは、天文学の世界での、画像を含むデータの国際的標準規格です。 FITS 画像(FITS 形式の画像)は、デジカメなどから出力される JPEG ファイルとは異なり、画像を圧縮 せず、ひとつひとつのピクセルの情報(位置、輝度など)が、きちんと保存されています。国立天文台 などで公開されている研究用データは基本的に FITS 形式です。公開天文台などの公開画像にも、これか ら FITS 形式の画像が増えていくでしょう。

# 目 次

| ■ インストール                                            | p. 2 |
|-----------------------------------------------------|------|
| ■ 起動・環境設定                                           | p. 2 |
| ■ 画像を読み込む・・・・・・・・・・・・・・・・・・・・・・・・・・・・・・・・・・・・       | p. 3 |
| ■ 表示の調整をする (1)・・・・・・・・・・・・・・・・・・・・・・・・・・・・・・・・・・・・  | p. 3 |
| ■ 表示の調整をする (2)・・・・・・・・・・・・・・・・・・・・・・・・・・・・・・・・・・・・  | p. 4 |
| ■ FITS ヘッダを参照する・・・・・・・・・・・・・・・・・・・・・・・・・・・・・・・・・・・・ | p. 4 |
| ■ ブリンク機能を使う・・・・・・・・・・・・・・・・・・・・・・・・・・・・・・・・・・・・     | p. 5 |
| ■ グラフ機能を使う・・・・・・・・・・・・・・・・・・・・・・・・・・・・・・・・・・・・      | p. 5 |
| ■ コントア機能を使う・・・・・・・・・・・・・・・・・・・・・・・・・・・・・・・・・・・・     | р. б |
| ■ 画像演算をする・・・・・・・・・・・・・・・・・・・・・・・・・・・・・・・・・・・・       | p. 7 |
| ■ 結果の保存と終了・・・・・・・・・・・・・・・・・・・・・・・・・・・・・・・・・・・・      | p. 8 |
| ■ その他の便利な機能・・・・・・・・・・・・・・・・・・・・・・・・・・・・・・・・・・・・     | p. 9 |
| ■ この『超入門編』で使用した FITS データやソフトウェアの情報 ·····            | p. 9 |

■インストール

マカリ配布サイト (http://makalii.mtk.nao.ac.jp/) からダウンロードしてきた MklSetupJ.exe (日本語版用インストーラ) を実行すれば、自動的にインストー ルされます。

セットアップ後に作られるアイコンをクリックすると、すぐに実行できます。 なお、より詳しいインストールマニュアル (PDF ファイル) はマカリの開発に協 力した PAOFITS WG のサイトで手に入ります。

Makali`i インストールマニュアル

http://paofits.nao.ac.jp/Makalii/manual/Mkl\_inst.pdf

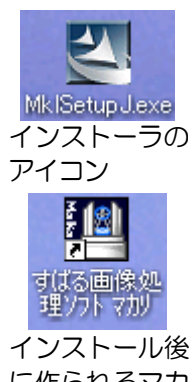

に作られるマカ リのアイコン

### ■ 起動・環境設定

メニューバーの [ファイル(F)] から、 [環境設定(E)...] を選び、FITS ファイルをチェックします。次 回にコンピュータを起動したときから、拡張子が fits, fit, fts のファイルが関連付けされるようになりま す。設定しないでそのまま使用しても差し支えありませんが、この設定をすると該当ファイルをダブル クリックするだけで、マカリが起動するようになるので便利です。その他の種類の画像ファイルも選択 して関連付けられます。「起動時に最大化にする」という項目もチェックしておくと便利です。

また、1.3d 以降のバージョンの場合、「FITS 形式ファイルのデータ並びをボトムアップで行う」に チェックを入れると、画像表示の座標原点が左下隅に設定されます(デフォルトでこのチェックは入っ ています)。 FITS 形式規約の推奨設定に準拠して表示させる場合はこの設定が必要です。国立天文台の 公開アーカイブデータや PAOFITS WG の教材データなどを使うときはこのチェックを外さないように しましょう。

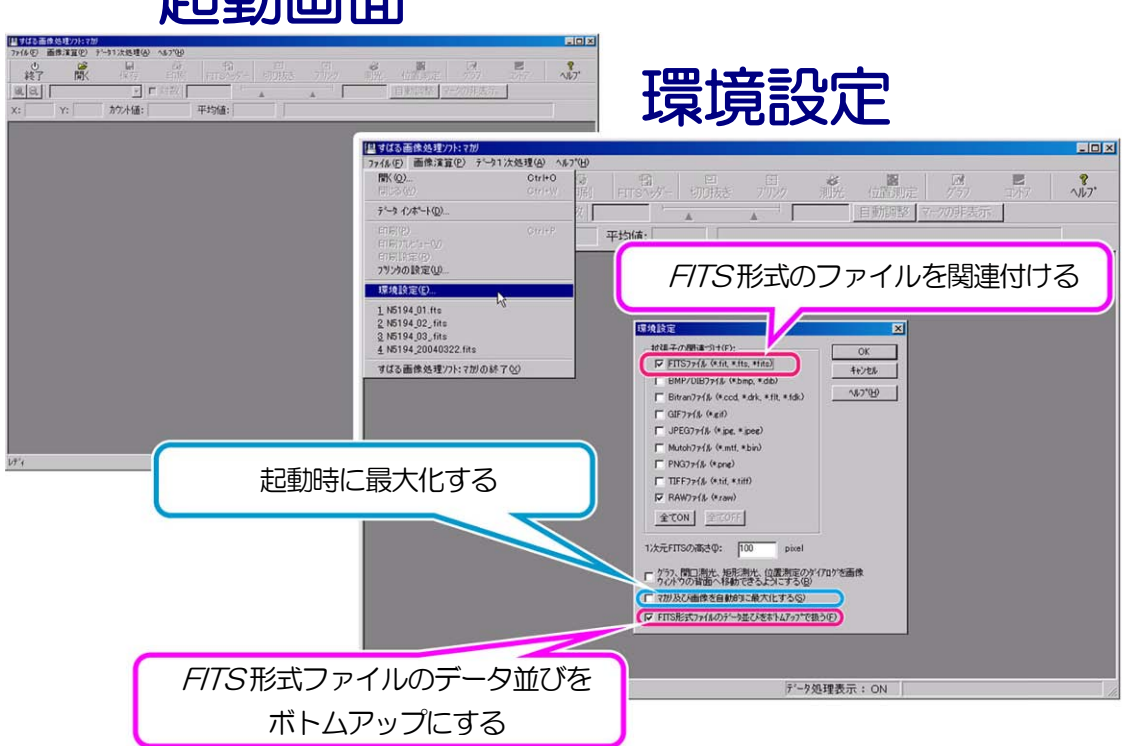

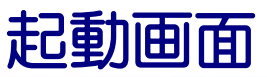

## ■ 画像を読み込む

メニューバーの [ファイル(F)] で [開く(O)...] を選択するか、または、アイコンの [開く] をクリック します。[画像ファイルを開く] ダイアログで、開きたい画像のあるフォルダを開き、ファイルを選択し、 [開く]ボタンをクリックします。通常は、FITS 形式のファイルのみが表示されています。他の形式のファ イルを選ぶときは、 [ファイルの種類] のタブをクリックして、表示を変えて選択します。画像演算す るファイルを、いくつか同時に開いておくと便利です。読み込んだ直後の表示では、画像サイズの大き さによっては、全部が表示しきれないこともあります。

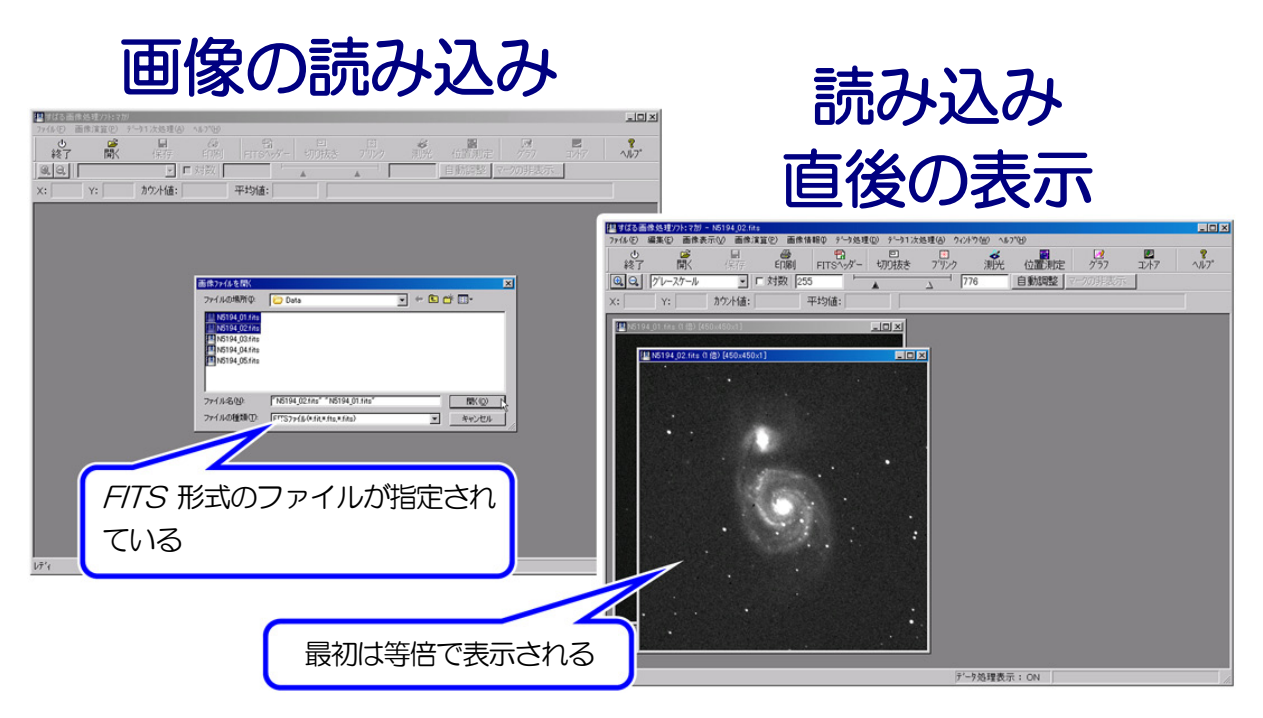

アクティブな画像ウィンドウ(ウィンドウバーの部分の色が変わります)上でマウスを動かすと、マウスを置いた座標(x, y)の数値が情報バーに表示されます。[ファイル(F)]メニューの[環境設定(E)...]で「FITS 形式ファイルのデータ並びをボトムアップで行う」にチェックを入れてある(デフォルトの状態)と、この(x, y)の座標原点は画像の左下になります。

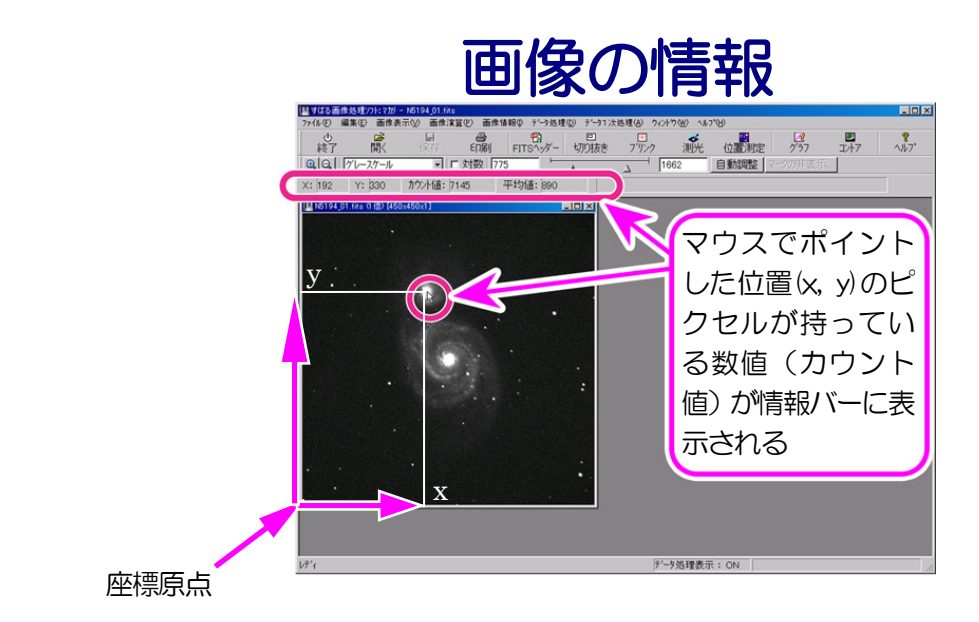

### ■ 表示の調整をする(1)

画像ウィンドウ内ですべて表示しきれなかったり、小さすぎたりする場合には、「ルーペ」マークのア イコンをクリックして、表示の拡大、縮小を行います。

メニューバーの [ウィンドウ(W)] から、 [重ねて表示(C)] 、 [上下に並べて表示(T)] 、 [左右に並べ て表示(H)] を選択すると、作業がしやすくなります。

画像の表示色もいろいろと選択できます。また、対数表示のチェックボックスをオンにすると、階調 差のある画像を表現するのに便利です。表示範囲のスライドバーの△は最高輝度、▲は最低輝度を示し ています。ドラッグして動かすことによって、詳細な構造が見やすくなります。数値を直接入れること も可能です。

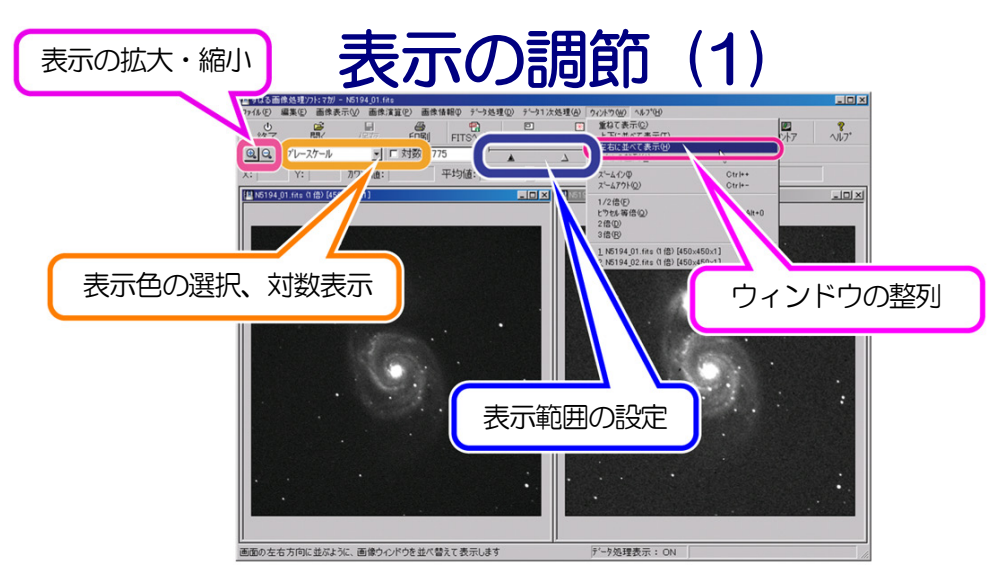

#### ■ 表示の調整をする(2)

アイコン以外に、メニューバーの [画像表示(V)] メニューから [レベル調整(L)...] を選択することも できます。輝度ヒストグラムが表示されますので、表示範囲スライドバーの△と▲で調節してください。 ここでも数値入力ができます。ヒストグラムは、拡大、縮小ができますので、さらに微調整することも 可能です。

これらの表示をいろいろ変えても、*FITS*データ自身が持っている数値は変化しません。ソフトウェアが画面上での表示を変えているだけですので、いろいろと試してみることができます。

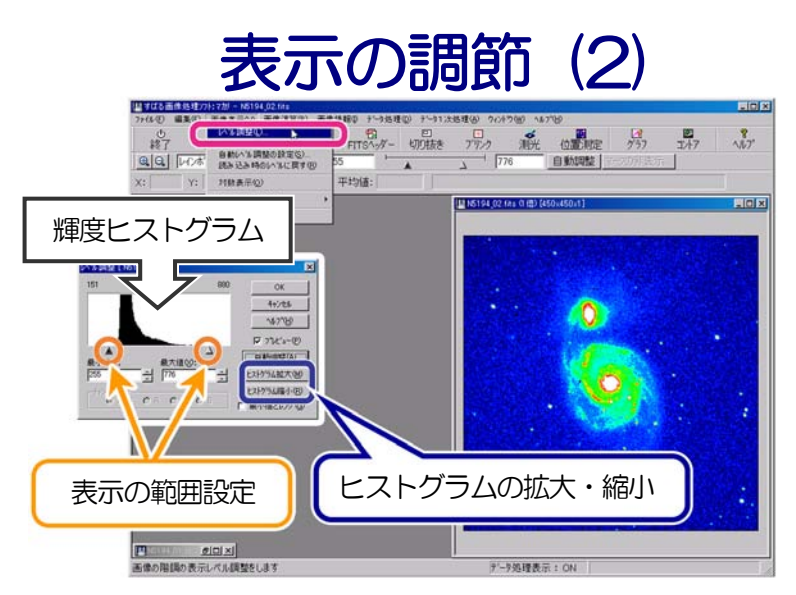

#### ■ FITS ヘッダを参照する

FITS ファイルは、ひとつのファイルの中に、ヘッダと呼ばれるファイルの情報部分とデータ部分があります。FITS を読み書きできるソフトウェアは、ヘッダをまず読んでからファイルの表示など、さまざまな処理を行います。

画像情報の中には、観測時刻、画像中心座標、観測機器、フィルタ、画像処理の履歴などが入っています。 ヘッダは世界共通の形式となっています。

*FITS* ヘッダを参照するには、[画像情報(I)] メニューから [FITS ヘッダー(H)...] を選択するか、 [FITS ヘッダー] アイコンをクリックします。

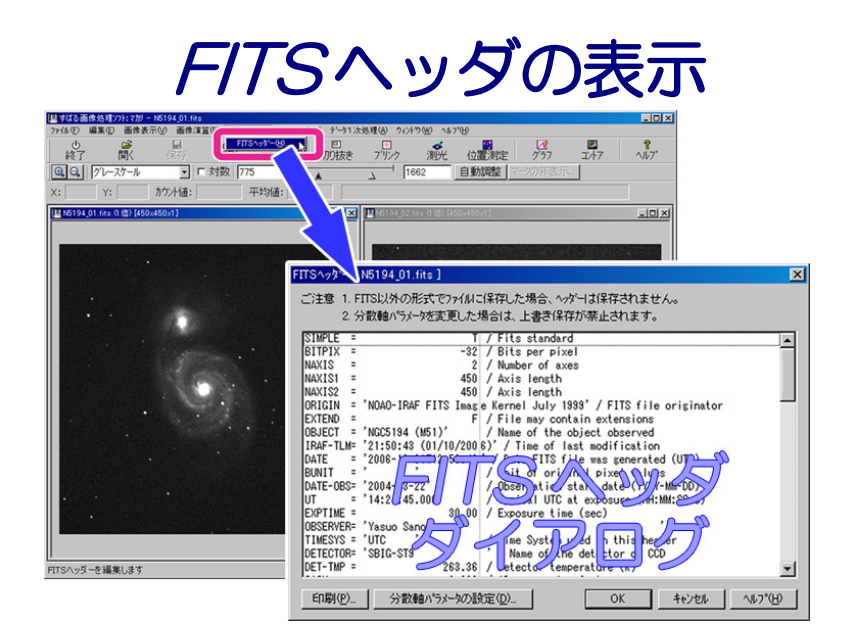

ヘッダに書かれている画像情報の例:

| BITPIX | = | -32 | 浮動小数点形式で 32 ビットのデータ        |
|--------|---|-----|----------------------------|
|        |   |     | (整数形式で 16 ビットならば、16 となります) |
| NAXIS  | = | 2   | データの次元を表します。2の場合、二次元のいわゆる  |
|        |   |     | 画像を意味します。                  |
| NAXIS1 | = | 450 | データの第一軸(この場合は画像の横軸)のサイズ(ピク |
|        |   |     | セル数)を表します。                 |
| NAXIS2 | = | 450 | データの第一軸(この場合は画像の縦軸)のサイズ(ピク |
|        |   |     | セル数)を表します。                 |
|        |   |     |                            |

#### ■ ブリンク機能を使う

「ブリンク」は複数の画像を短い時間で繰り返し切り替えて表示することです。

小惑星などの移動天体の探索、あるいは超新星や変光星など変光天体の検出を行うには、同じ空の領 域を、時間を変えて撮影し比較します。そのときに便利なのが「ブリンク機能」です。

メニューの [データ処理(D)] で [ブリンク(B)...] を選ぶか、アイコンの [ブリンク] をクリックしま す。画像をリストで選択し、開始ボタンをクリックします。画像の位置が一致していなければ、移動カー ソルボタンでブリンクしながらリアルタイムに修正できます。画像に写った天体の位置を合わせる時も、 この機能が使えます。基準となる画像に対するズレの量をメモしておき、[画像演算(P)] メニューの [平 行移動(T)...] で、修正します。

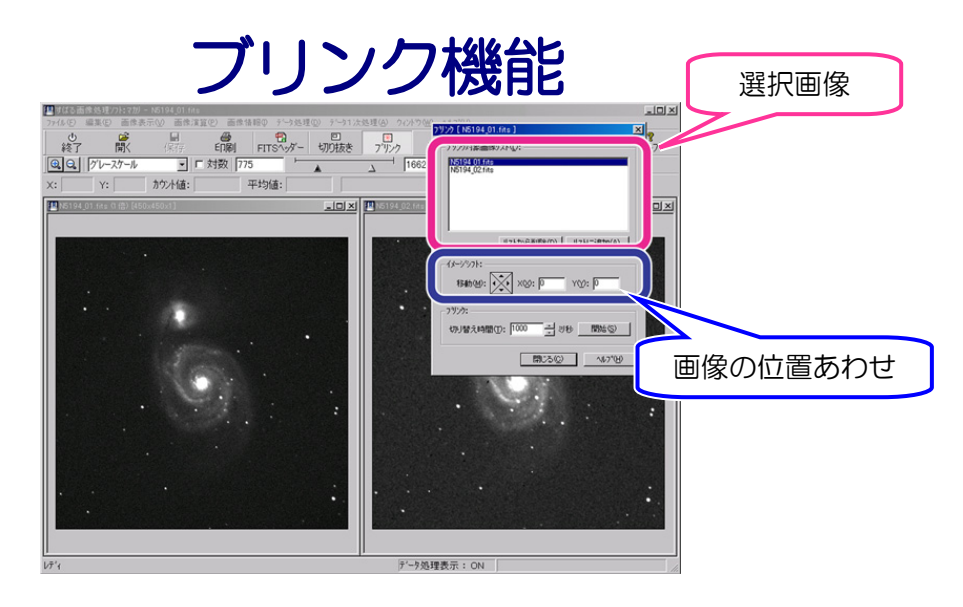

#### ■ グラフ機能を使う

マカリの大きな特徴のひとつは、この「グラフ機能」です。グラフ機能を使うにはメニューの[データ 処理(D)] で [グラフ(G)] を選択するか、アイコンの [グラフ] をクリックします。

グラフを描画するには、マウスで画像上のグラフを描きたい場所の開始点に置き、マウスの左ボタン を押してそのままマウスを動かす(ドラッグする)と直線が現れます。この直線は任意の方向に延ばす ことができ、終了点で左ボタンを放すと、描かれた直線で画像を切った『輝度の断面グラフ』が [グラ フ] ダイアログに表示されます。グラフをクリックすると、縦方向に線が現れ、左上にその座標ととも に輝度の値が表示されます。この縦線を左ボタンでドラッグして動かすと、元の画像に描かれた直線に 位置マークが出ます。特定の点の輝度を調べたい場合には便利です。グラフの縦軸、横軸のスケールは 自動的に設定されていますが、「スケール設定」機能を使って、わかりやすい表示にすることができます。 表示されたグラフは、その数値データを CSV 形式ファイル、あるいはテキストファイルに出力するこ

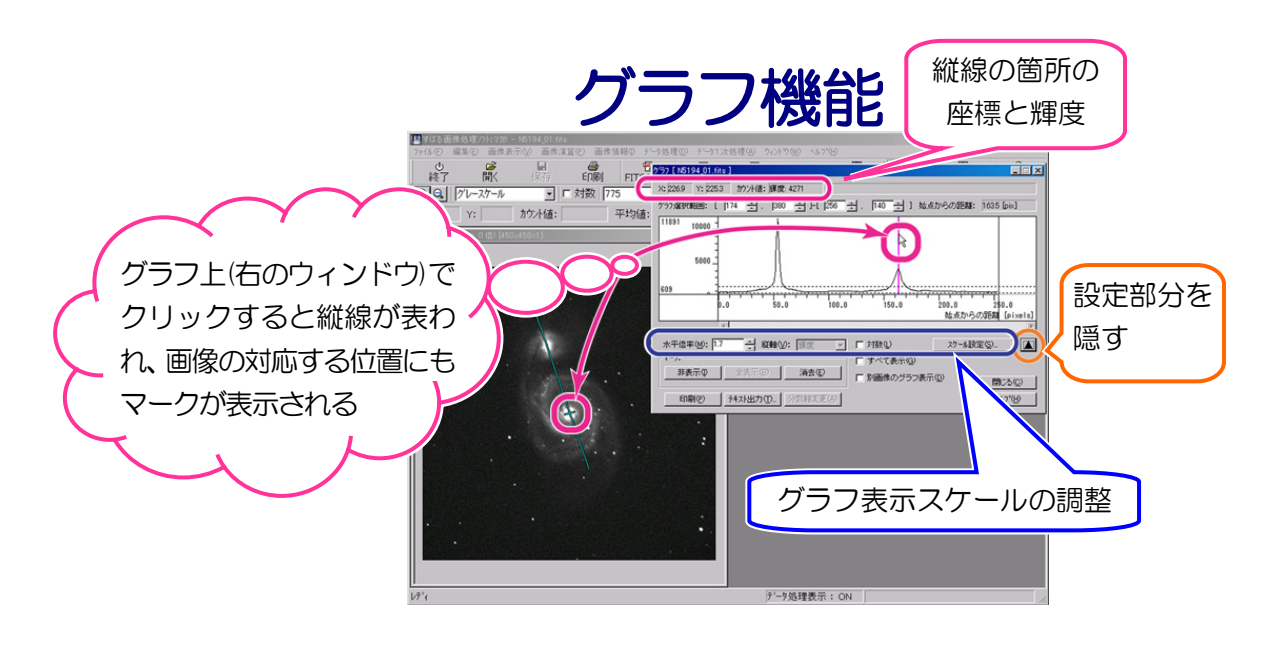

ともできます。CSV ファイルは、エクセルなどの表計算ソフトで直接読むことができます。CSV ファイルの例は次のとおりです。

#### ■ コントア機能を使う

地図の等高線のように画像の輝度の等しい点を結ぶのが「コントア機能」です。コントア機能を使う にはメニューの [データ処理(D)] で [コントア(N)...] を選択するか、アイコンの [コントア] をクリッ クします。

コントアの本数は初期設定では10本です。注意しなくてはならないのは、画像表示設定によって、コントアの描かれ方が違ってくることです。△最高輝度、▲最低輝度で設定した範囲を、10段階に分ける仕様となっています。コントアの本数は増やすことも可能で、あわせて表示設定を変化させることによって、強力な道具として使えます。

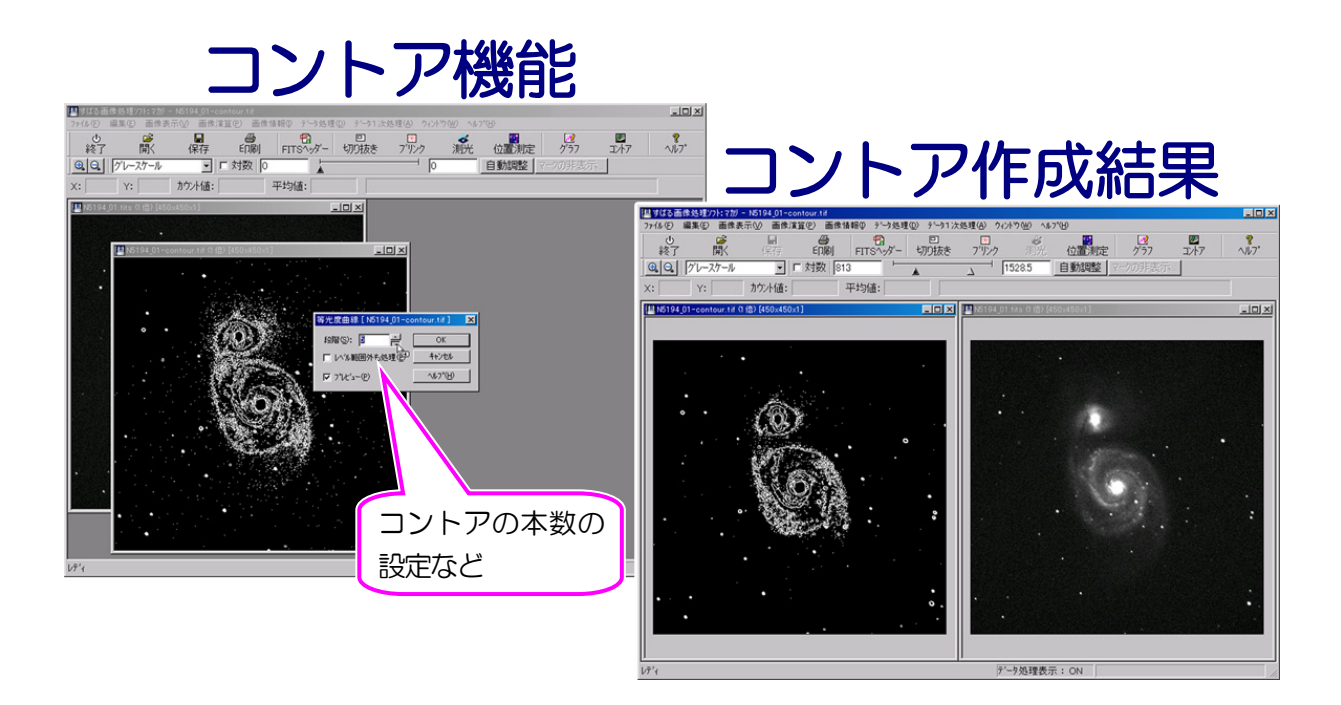

#### ■ 画像演算をする

[画像演算(P)] メニューから、加算、減算、乗算、除算などの計算ができます。 ピクセル毎に計算が行われるため、科学的な定量計算ができるのです。

メニューから加減乗除の演算方法を選ぶとダイアログが現れます。例えば、[画像演算(P)] メニューで [減算(S)...] を選択すると、[減算] の設定ダイアログが現れます。ここで、対象の画像に対して「定数」、 「マカリで表示中のファイル」、あるいは「新たに読み込む画像ファイル」のいずれを演算させるのか、 チェックマークで選択をします。他の処理もそうですが「プレビュー」のチェックを入れておくと、選 択した時点で処理が始まりますので、同時に画像の位置合わせもできます。なお、元の画像にとって適 正な表示レベルと演算結果に適正な表示レベルが異なる場合も多く、その場合には演算を実行した直後 は表示レベルが適切になっていないため真っ黒(真っ白)に表示されることになります。

[OK] ボタンをクリックすると、対象の画像が演算結果画像になりますので、ここで慌てて [保存]の アイコンをクリックすると対象の画像に上書きしてしまいますので、注意が必要です。 なお、下図"画像演算の設定(例:減算)"や、次ページの"画像演算の結果(例:減算)"の図で表示されている画像は、超新星が出現した銀河の画像から、超新星が出る前(過去)の画像を引き算したものです。この画像は次の手順で作ることができます。

- PAOFITS WG のサイト(http://paofits.nao.ac.jp/)から次の2つの画像データをダウン ロードする。
  - ▶ N5194\_01.fts ····· 過去の M51 の画像(2004 年 3 月 22 日撮像)
  - ▶ N5194\_02.fts ······ 超新星 2005cs の写った画像1(2005 年 6 月 30 日撮像)
- N5194\_01.fts, N5194\_02.fts をマカリで開く。開いた後、[ウィンドウ(W)] メニューの[左右 に並べて表示(H)] 機能で並べておくと良い。
- N5194\_02.fts を選択し、[画像演算(P)] メニューで[減算(S)...] を選択する。「マカリで表示中の ファイル」にチェックを入れ、プルダウンメニューで N5194\_01.fts を選択する(超新星のある 画像から超新星が出る前の画像を引き算)。
- 「プレビュー」にチェックをいれると、N5194\_02.fts の画像表示ウィンドウに演算結果が表示 される。
- 引き算する元の画像 (N5194\_02.fts) に対して引く画像 (N5194\_01.fts) の位置を調整する。 次ページの図の場合は、X:-0.6, Y:-0.2, 回転角:0.6 度の設定で演算を行った結果である。
- 設定が終わったら、[OK] ボタンをクリックして演算を実行する。
- 元の画像にとって適正な表示レベルと演算結果に適正な表示レベルが異なるため、演算を実行した 直後は、表示レベルが適切になっておらず、真っ黒に表示される。そこで、[画像表示(V)]メニュー から[自動レベル調整(A)]を選ぶなどして、表示レベルを適正にする。

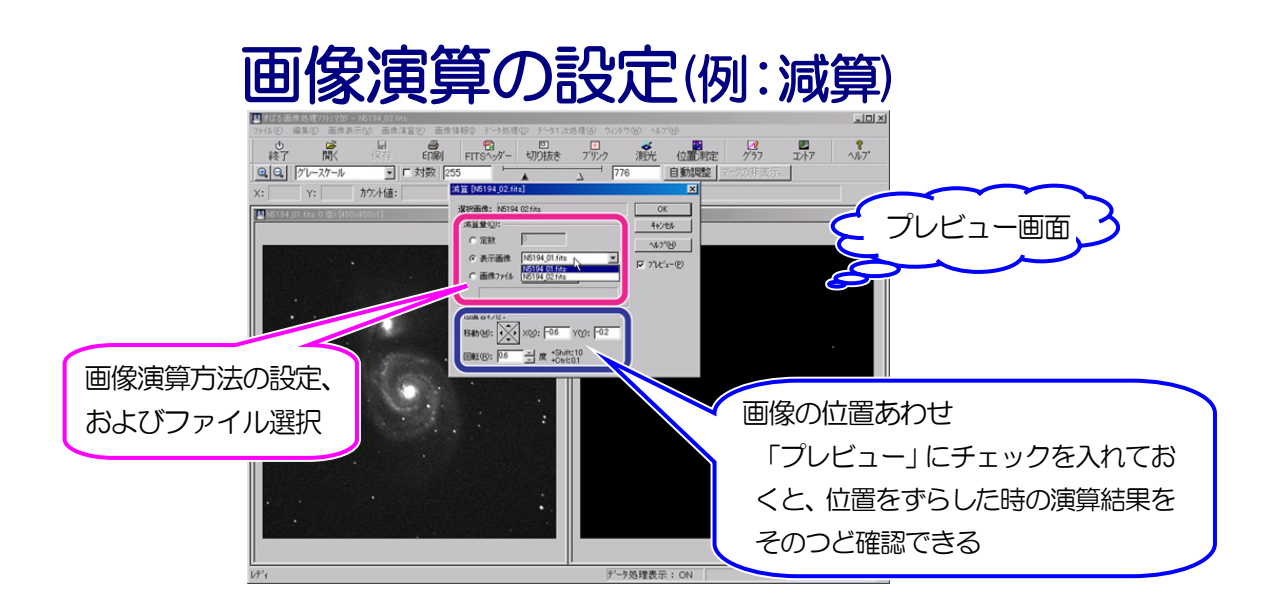

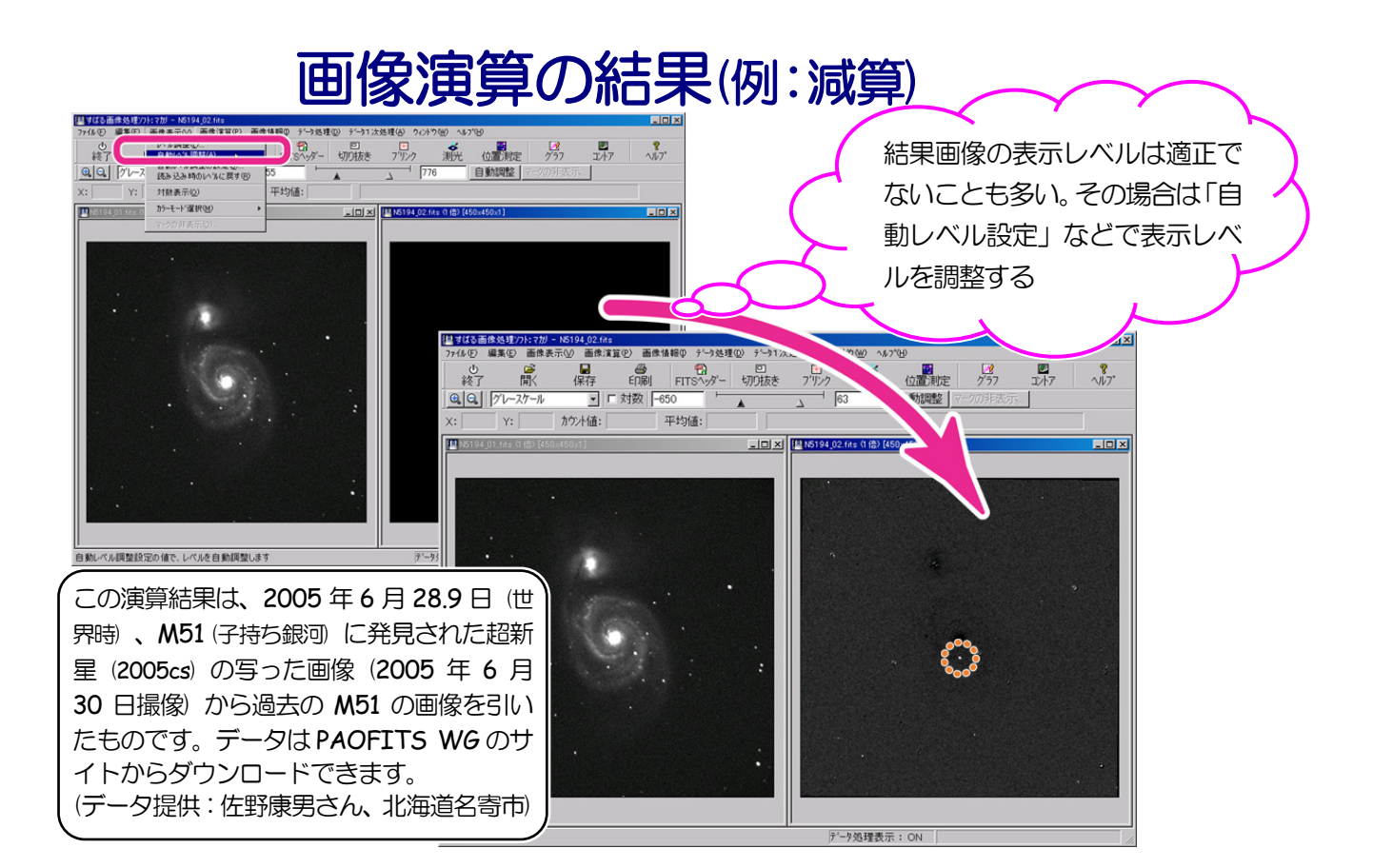

## ■ 結果の保存と終了

画像処理したファイルは、元ファイ ルとは別な名前で保存しましょう。 [ファイル(F)] メニューから、[名前を 付けて保存(A)...] を選び、適切な名前 を付けておきましょう。

データを保存する時に、データ形式 (整数か実数か)やビット数を訊かれ ますが、基本的にはデフォルトどおり の 32 ビット実数で保存すれば良いで しょう。

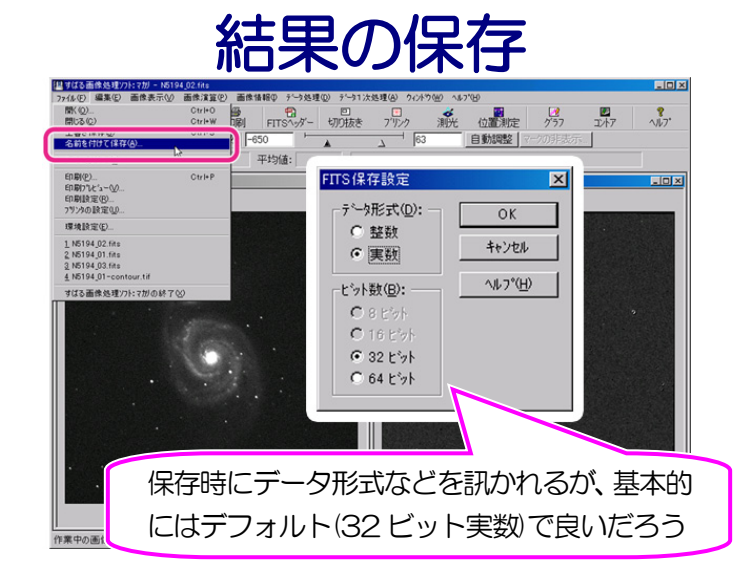

ソフトの終了は、通常のウィンドウズソフトと同じで、[ファイル(F)] メニューから、[すばる画像解 析ソフト:マカリの終了(X)] を選ぶか、アイコンの [終了] をクリックします

| ■ その他の便利な機能など |                            |
|---------------|----------------------------|
| ◆ 印刷          | 画面を印刷することができます             |
| ◆ 画像演算        |                            |
| 上下反転          | 画像の上下方向のみ反転します             |
| 左右反転          | 画像の左右方向のみ反転します             |
| 回転            | 任意の角度で回転させることができます         |
| 画像解像度         | 画像情報を保存したまま、解像度を変えることができます |
| 加算平均と中央値      | 複数の画像を自動的に足し合わせることができます    |
| ◆ データ処理       |                            |
| 切り抜き          | 任意の矩形で画像を切り抜くことができます       |
| 測 光           | マカリの強力な機能のひとつで、主に星の明るさを測定す |
|               | る機能です。背景の空の明るさが差し引かれて出力されま |
|               | す。                         |
| 位置測定          | これも、マカリ自慢の機能です。マウス操作だけで、多く |
|               | の星を測ることができます(註:測定する"位置"は画像 |
|               | 内のピクセル座標です。天球座標の位置ではありません) |
| ◆ データー次処理     |                            |
| バイアス・ダーク・フラット | デジタルで撮影された画像の基本的な画像処理は、一通り |
|               | することができます                  |
| ◆ マークの非表示     | グラフ、測光などで処理したときに画像上に表示される  |
|               | マークを、非表示にするためのボタンです        |

#### 扱えるファイル形式について

マカリでは *FITS*, BMP, GIF, JPEG, TIFF, RAW その他冷却 CCD のファイルを扱うことができます。 ただし、すべてのファイルを相互に読み書きできるわけではなく、いくつかの制限があります。たと えば、JPEG ファイルを読んで、それを *FITS* 形式で書き出すことはできません。これは、圧縮された ファイルを科学計測のための *FITS* にするのは、誤った結果を生む元となるからです。

# ■この『超入門編』で使用した FITS データやソフトウェアの情報

- ▶ Makali`i 配布サイト
  - http://makalii.mtk.nao.ac.jp/
    - マカリの配布、ユーザ登録、問い合わせのフォームページ、など

#### ▶ PAOFITS WG のサイト

http://paofits.nao.ac.jp/

『超入門編』、『超入門編』で使用した FITS データ、マカリ インストールマニュアル、 FITS を使った教材などを配布している

#### ▶ おまけ:日本 FITS 委員会のサイト

http://www.fukuoka-edu.ac.jp/~kanamitu/fits/

FITS フォーマットの規約をはじめとする FITS データに関する各種情報、FITS 解析ソフトの情報もある